## POMOC PRI HLADANÍ KARENTOVANÝCH ČASOPISOV, VHODNÝCH NA PUBLIKÁCIU Z DANEJ TEMATIKY

Adresa: www.isiknowledge.com. Je možné si na nej zriadiť vlastné konto. V hornej žltej lište vyberieme typ databázy – buď necháme prehľadávať všetky publikácie alebo len **karentované**.

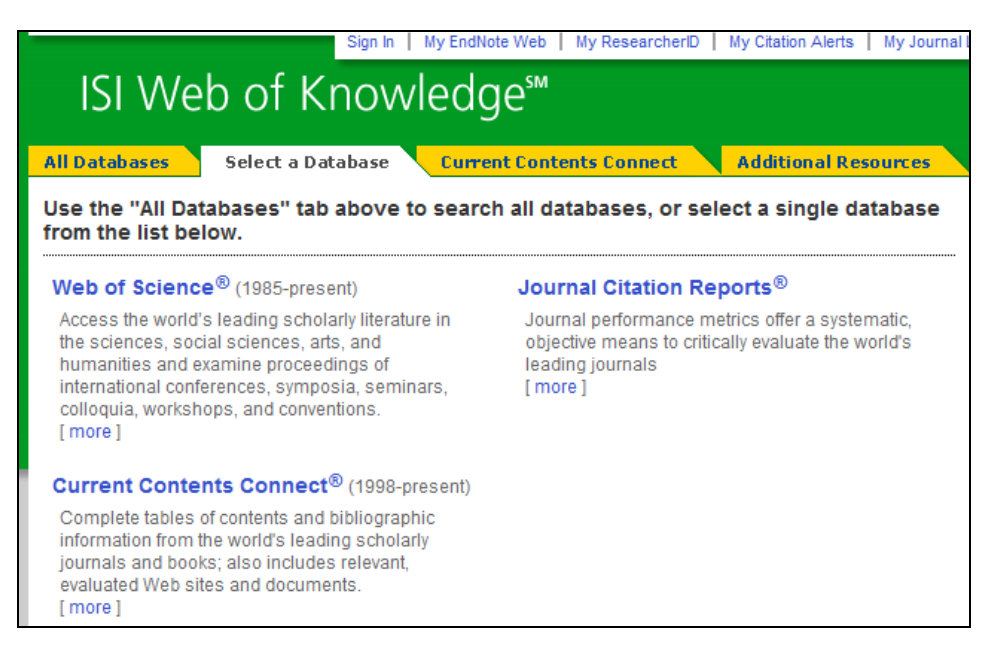

Zobrazí sa vyhľadávacie okienko. Zadáme kľúčové slová a napravo zvolíme charakter kľúčových slov - či to má byť predmet, názov, autor, atď....

| All Databases       Select a Database       Current Contents Connect         Search       Advanced Search       Search History       Browse Journals       Marked L         Current Contents Connect®       Search for:       in         Example: oil spill* mediterranean       in         AND         in | Additional Resources<br>ist (0) |
|----------------------------------------------------------------------------------------------------|---------------------------------|
| Search       Advanced Search       Search History       Browse Journals       Marked L         Current Contents Connect®         Search for:                                                                                                    | Topic                           |
| Current Contents Connect® Search for: Example: oil spill* mediterranean AND  Example: O'Brian C* OR OBrian C*                                                                                                    | Торіс                           |
| Search for:                                                                                                    | Торіс 🗸 🔍                       |
| Need help finding papers by an author? Use Author Finder.                                                                                                    | Author - 🥄                      |
| AND   AND                                                                                                    | Publication Name 🗸 🔍            |

Ak chceme limitovať vyhľadávanie, v dolnej časti môžeme vybrať rozhranie rokov a taktiež vednú oblasť, v ktorej sa má vyhľadávať. Zadáme **Search**.

| Current Limits: [Hide | Limits and Settings] (To save these permanently, sign in or register.) |
|-----------------------|------------------------------------------------------------------------|
| Times                 | span:                                                                  |
| ۲                     | All Years   (updated 2011-02-26)                                       |
| 0                     | From 1998 V to 2011 V (default is all years)                           |
| Curre                 | ent Contents Editions:                                                 |
|                       | Agriculture, Biology & Environmental Sciences (ABES) 1998-present      |
|                       | Social & Behavioral Sciences (SBS)1998-present                         |
|                       | Clinical Medicine (CM) 1998-present                                    |
|                       | Life Sciences (LS)1998-present                                         |
| $\checkmark$          | Physical, Chemical & Earth Sciences (PCES) 1998-present                |
| $\checkmark$          | Engineering, Computing & Technology (ECT)1998-present                  |
|                       | Arts & Humanities (AH) 1998-present                                    |
|                       |                                                                        |

Zobrazia sa nájdené publikácie. Kliknutím na zdroj (Source) sa otvorí popis publikácie. Zobrazené sú taktiež citácie k článkom.

## (Mgr. A. Janušová, 01.03.2011)

## PRÍKLAD:

r.

## Current Contents Connect®

| Results Topic=(hydraulic sen<br>Timespan=2009-2011. Data                                   | /o-system)<br>bases=ECT.                                                                                                    |
|--------------------------------------------------------------------------------------------|----------------------------------------------------------------------------------------------------|
| Results: 5                                                                                 | Page 1 of 1                                                                                                    |
| Refine Results                                                                             | Print (E-mail) (Add to Marked List) (Save to EndNote Web) (Save to EndNote), RefMan, PmCite) more options                                                                                                    |
| Search within results for Search                                                           | 1. Title: Robust H-infinity position control synthesis of an electro-hydraulic servo system<br>Author(s): Milic, V, Situm, Z, Essert, M<br>Source: ISA TRANSACTIONS, Volume: 49, Issue: 4, Pages: 535,542, Published: OCT 2010.                                          |
| Subject Areas     Refine     AUTOMATION & CONTROL     SYSTEMS (4)     COMPUTER SCIENCE (4) | 2. Title: Sliding Mode Control with Adaptive Fuzzy Dead-Zone Compensation of an Electro-hydraulic Servo-System<br>Author(s): Bessa, WM, Dutra, MS, Kreuzer, E<br>Source: JOURNAL OF INTELLIGENT & ROBOTIC SYSTEMS Volume: 58 Issue: 1 Pages: 3-16 Published: APR 2010    |
| ROBOTICS (4)     INSTRUMENTS &     INSTRUMENTATION (1)     more options / values           | 3. Title: Application of self-tuning fuzzy PID controller for a SRM direct drive volume control hydraulic press<br>Author(s): Zheng, JM, Zhao, SD, Wei, SG<br>Source: CONTROL ENGINEERING PRACTICE Volume: 17 Issue: 12 Pages: 1398-1404 Published: DEC 2009             |
| Document Types Refine     ARTICLE (5)                                                      | 4. Title: Mechatronic design and injection speed control of an ultra high-speed plastic injection molding machine<br>Author(s): Tsai, CC, Hsieh, SM, Kao, HE<br>Source: MECHATRONICS Volume: 19 Issue; 2 Pages: 147-155 Published: MAR 2009                              |
| Authors     Source Titles                                                                  | 5. Title: High Precision Control for Hydraulic Servo Systems with Large Frictional Torques and Experimental Research<br>Author(s): Miao, ZH, Liu, CL, Wang, XY, et al.<br>Source: EUROPEAN JOURNAL OF CONTROL Volume: 14 Issue: 5 Pages: 437-444 Published: SEP-OCT 2008 |
|                                                                                            | ······································                                                                                                    |